### การแข่งขันมหกรรมความสามารถทางศิลปหัตถกรรม วิชาการ

#### และเทคโนโลยีของนักเรียน ปีการศึกษา 2561

แนะนำเว็บไซต์ งานศิลปหัตถกรรมนักเรียนครั้งที่ <u>http://www.sillapa.net/home/</u>

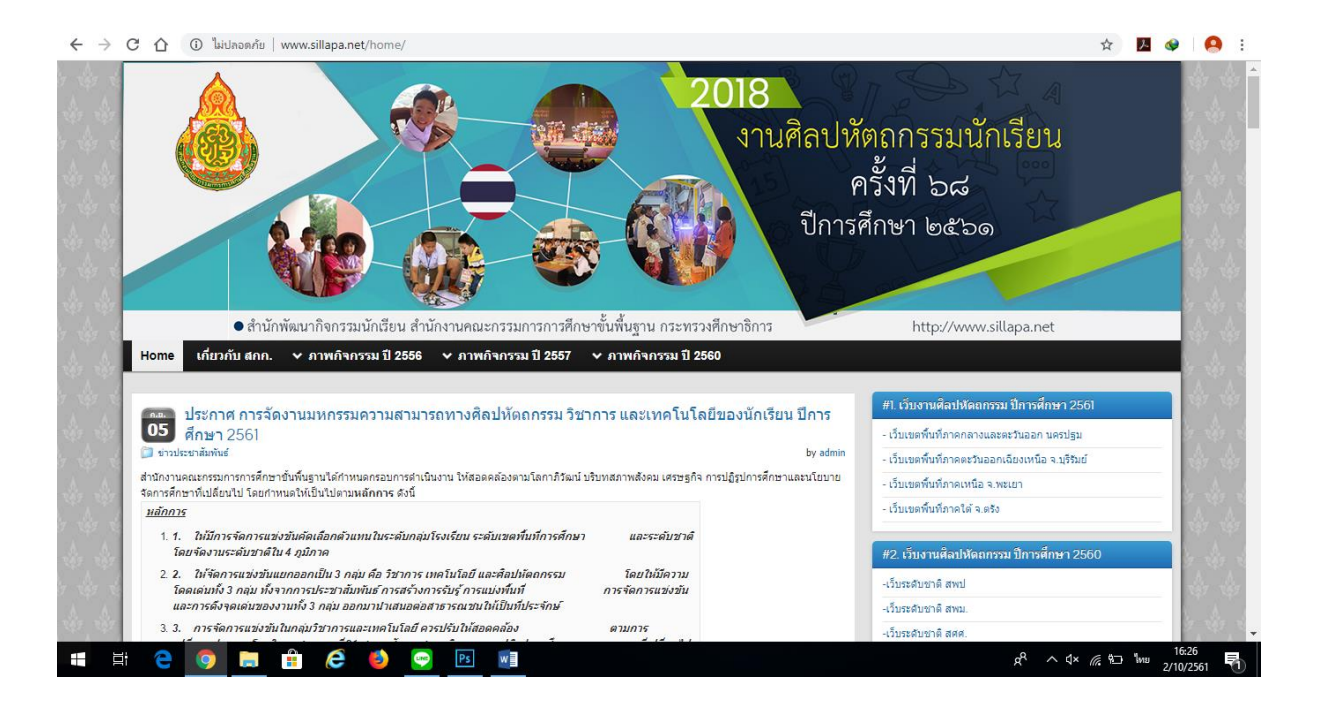

เว็บไซต์ การแข่งขันมหกรรมความสามารถทางศิลปหัตถกรรม วิชาการ และเทคโนโลยีของนักเรียน ปีการศึกษา 2561 ภาคตะวันออกเฉียงเหนือจังหวัดบุรีรัมย์

### ครั้งที่ 68 https://www.esan68.sillapa.net/

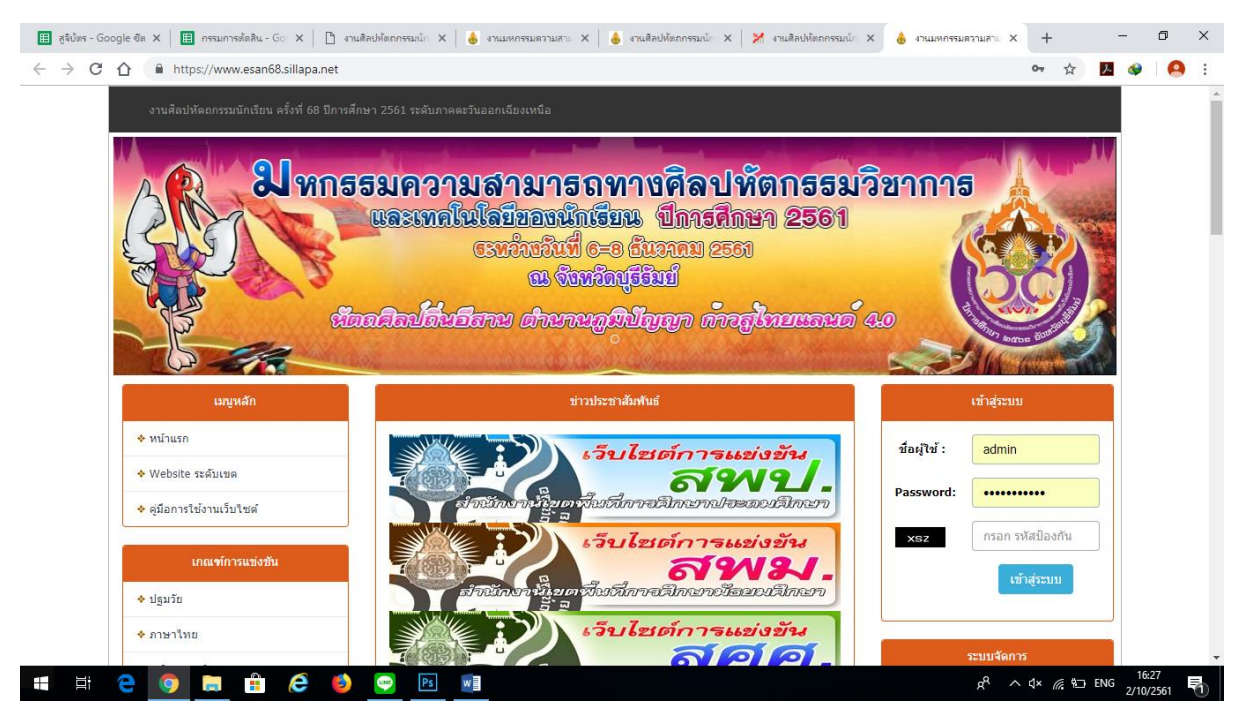

# เว็บไซต์การแข่งขันมหกรรมความสามารถทางศิลปหัตถกรรม วิชาการ และเทคโนโลยีของนักเรียน ปีการศึกษา 2561

ระดับเขตพื้นที่การศึกษาประถมศึกษาสุรินทร์ เขต 1

https://www.esan68.sillapa.net/sp-srn1/

#### 1. เข้าระบบโรงเรียน

2.กรอก Username : Password ของแต่ละโรงเรียน ( ขึ้นต้น sppv68z......)

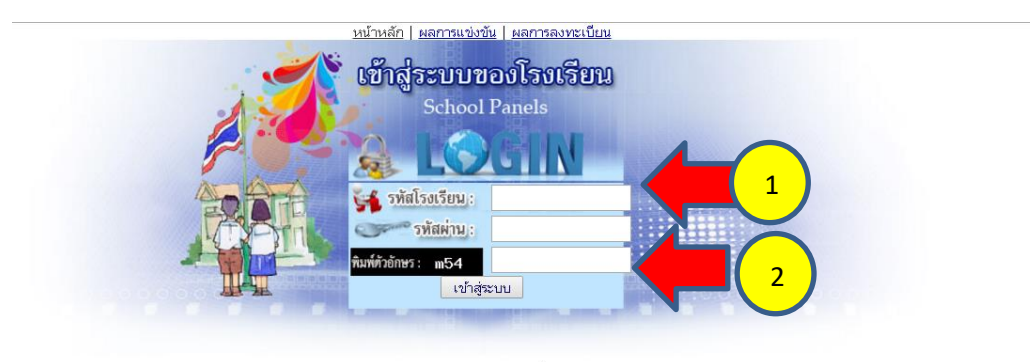

ดิตต่อผู้ดูแลระบบได้ที่ ทีมพัฒนาระบบบริหารการจัดการสารสนเทศการแข่งขัน งานศิลปหัดถกรรมนักเรียน <u>Silapa.net</u> Copyright © 2014 <u>Silapa.net</u> All rights reserved. [<u>พืมพัฒนา]</u>

# การแก้ไขเปลี่ยนตัว

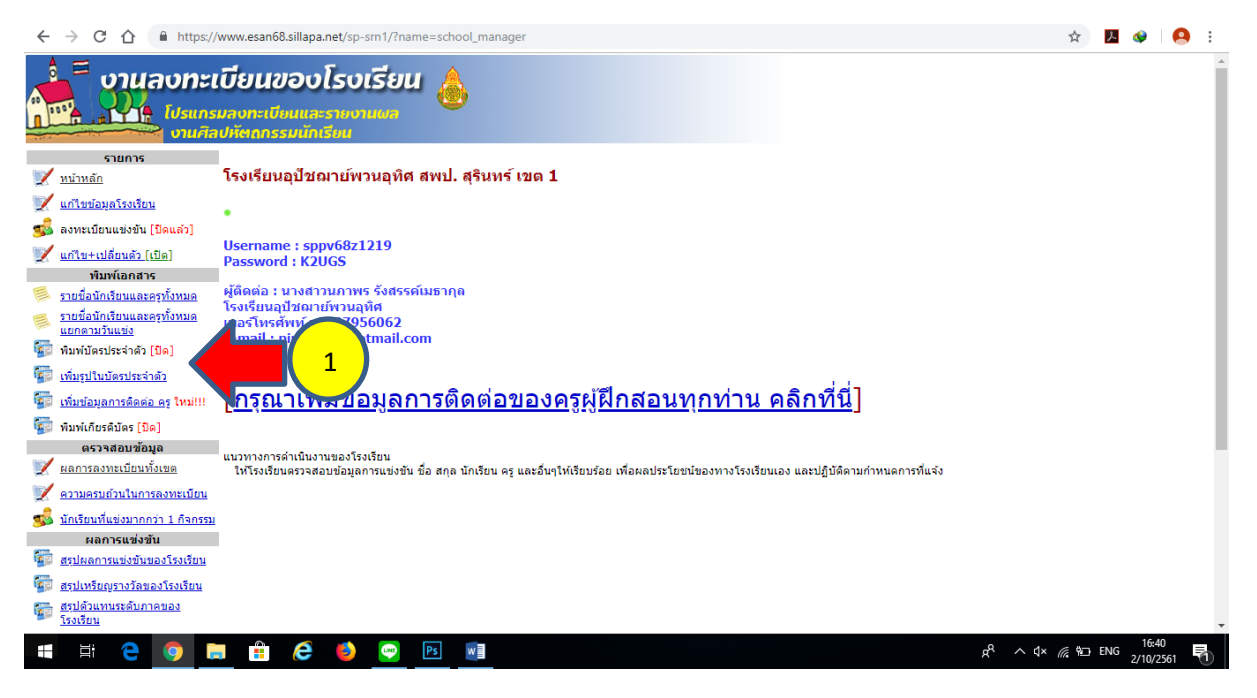

| $\leftrightarrow$ $\rightarrow$ C $\triangle$ https://      | www.esa    | n68.sillapa.net/sp-srn1/?name=                          | school_manager&bod         | y=form_team_replace&tea | m_id=1066&c | compid=768&catid=4        | 4                                            |   | ۶    | 入 🔇      | 🎤 🔇         | 2 🐶 🛛 🍕                | 2 😵 🛛 🧲       | 2 🐼 🛛 🧧                | 2 🔮 🛛 🙆       | 2 🔇 🛛         | 2 🔮 🛛 🞴                | м 🌒 🛛 🔼       |
|-------------------------------------------------------------|------------|---------------------------------------------------------|----------------------------|-------------------------|-------------|---------------------------|----------------------------------------------|---|------|----------|-------------|------------------------|---------------|------------------------|---------------|---------------|------------------------|---------------|
| รายการ<br>📝 <u>หน้าหลัก</u>                                 | โรงเรีย    | ยนอุปัชฌาย์พวนอุทิศ สท                                  | งป. สุรินทร์ เขต 1         |                         |             |                           |                                              |   |      |          |             |                        |               |                        |               |               |                        |               |
| 📝 แก้ไขข้อมูลโรงเรียน                                       |            |                                                         |                            |                         |             |                           |                                              |   |      |          |             |                        |               |                        |               |               |                        |               |
| 🕵 ลงทะเบียนแข่งขัน [ปิดแล้ว]                                |            |                                                         |                            |                         |             |                           | A 0.00                                       |   |      |          |             |                        |               |                        |               |               |                        |               |
| 💓 <u>แก้ไข+เปลี่ยนดัว [เปิด]</u>                            | รายก       | ารแข่งขัน : การประกวดเ                                  | สวดมนต์แปลไทย              | ป.1-ม.3                 |             |                           |                                              |   |      |          |             |                        |               |                        |               |               |                        |               |
| พิมพ์เอกสาร                                                 |            |                                                         |                            |                         |             |                           |                                              |   |      |          |             |                        |               |                        |               |               |                        |               |
| รายชื่อนักเรียนและครูทั้งหมด                                | • ŭ<br>• a | ์กเรียนจ่านวน ทีม 10 คน<br>รฝึกสอนจ่านวน 3 คน           |                            |                         |             |                           |                                              |   |      |          |             |                        |               |                        |               |               |                        |               |
| รายชื่อนักเรียนและครูทั้งหมด<br>แยกตามวันแข่ง               | •          | •                                                       |                            |                         |             |                           |                                              |   |      |          |             |                        |               |                        |               |               |                        |               |
| 🔯 พิมพ์บัตรประจำตัว [ปิด]                                   | -          |                                                         |                            |                         |             |                           |                                              |   |      |          |             |                        |               |                        |               |               |                        |               |
| โพ้มรูปในบัตรประจำตัว                                       | นักเรีย    | น                                                       |                            |                         |             |                           |                                              |   |      |          |             |                        |               |                        |               |               |                        |               |
| 🚰 เพิ่มข้อมูลการคิดต่อ ครู ใหม่!!!                          | [เปลี่ยน   | เตัวได้ 3 คน] เปลี่ยนตัวแล้ว 0 คน                       |                            |                         |             |                           |                                              |   |      |          |             |                        |               |                        |               |               |                        |               |
| 🚰 พิมพ์เกียรดิบัตร [ปิด]                                    | สำดับ      | ชื่อ-สกุล(ในระบบ)                                       | ขอเปลี่ยนแปลงข้อมูล        | ชื่อขอเปลี่ยนแปลงข้อมูล | ຽປແນນ       | สถานะการเปลี่ยนแปลงข้อมูล | ข้อความ(กำลังพัฒนา)<br>[ข้อความเข้า/ทั้งหมด] |   |      |          |             |                        |               |                        |               |               |                        |               |
| ตรวจสอบข้อมูล                                               | 1          | เก็กหญิงกักเกเวณัส ปละเสซิสสรี                          | ขวาปอื่องแปองข้องอ         |                         |             |                           | 0 / 0                                        |   |      |          |             |                        |               |                        |               |               |                        |               |
| 📝 ผลการลงทะเบียนทั้งเขต                                     | 2          | เด็กทรงูงกรุงสุข                                        | <u>ขอเปลี่ยนแปลงข้อมูล</u> |                         |             |                           | 0/0                                          |   |      |          |             |                        |               |                        |               |               |                        |               |
| 👿 <u>ความครบถ้วนในการลงทะเบียน</u>                          | 2          | เด็กมณ์พระสี่ชาว วออหมันท์                              | <u>ของปลี่ยนแปลงข้อมูล</u> |                         | 2           |                           | 0/0                                          |   |      |          |             |                        |               |                        |               |               |                        |               |
| 🕵 <u>นักเรียนที่แข่งมากกว่า 1 กิจกรรม</u>                   | 4          | เด็กหญิงมัดรู้ยา<br>เด็กหญิงมัดรู้ยากรู ประสิทธิเวส     | <u>ของปลี่ยนแปลงข้อมูล</u> |                         | -           |                           | 0/0                                          |   |      |          |             |                        |               |                        |               |               |                        |               |
| ผลการแข่งขัน                                                | 5          | เด็กทางสูงแลญฐอาการ อระสงกอเรล<br>เอ็กขวยณัฐพัตธ์ ใชยยว | <u>ของปลี่ยนแปลงข้อมูล</u> |                         |             |                           | 0/0                                          |   |      |          |             |                        |               |                        |               |               |                        |               |
| <u>สรุบผลการแข่งขั้นของโรงเรียน</u>                         | 6          | เล็กชายธมากร ค่ากามช                                    | <u>ของปลี่ยวแปลงข้องค</u>  |                         |             |                           | 0/0                                          |   |      |          |             |                        |               |                        |               |               |                        |               |
| <u>สรุปเหรียญรางวัลของโรงเรียน</u><br>สรุปสังแหนระดับอออของ | 7          | เด็กข่ายธนากับธ เรื่องกระจาย                            | <u>ของปลี่ยนแปลงข้อนล</u>  |                         |             |                           | 0/0                                          |   |      |          |             |                        |               |                        |               |               |                        |               |
| <u>โรงเรียน</u>                                             | 8          | เด็กหญิงบุษราดับ อ่อนสี                                 | <u>ของปลื่ยนแปลงข้องอ</u>  |                         |             |                           | 0/0                                          |   |      |          |             |                        |               |                        |               |               |                        |               |
| ดาวเป็นอด                                                   | 0          | เด็กหญิงมุธราคม ออนส                                    | <u>ของปล่อนแปลงขอมุล</u>   |                         |             |                           | 0/0                                          |   |      |          |             |                        |               |                        |               |               |                        |               |
| Acrobat Reader                                              | 10         | เด็กพรยิจถิสิทธิ์ บัวของ                                | <u>ของปลี่ยนแปลงข้อหว</u>  |                         |             |                           | 0/0                                          |   |      |          |             |                        |               |                        |               |               |                        |               |
| 🚰 คู่มือการลงทะเบียน                                        | 10         | กลุ่มมายขางคุณ บาหอม                                    | <u>ออกาสอนการจุสุรทั</u> ด |                         |             |                           | 070                                          |   |      |          |             |                        |               |                        |               |               |                        |               |
| 🚰 คู่มือการพิมพ์บัตรประจำดัว                                | •          |                                                         |                            |                         |             |                           |                                              |   |      |          |             |                        |               |                        |               |               |                        |               |
| 📹 🛱 🤤 🏮 🖡                                                   |            | 🥰 🍯 📴                                                   | w                          |                         |             |                           | x <sup>q</sup> ~ 4× (6.5                     | ļ | 🗇 EN | ENG 2/10 | ENG 2/10/25 | ENG 16:41<br>2/10/2561 | ENG 2/10/2561 | ENG 16:41<br>2/10/2561 | ENG 2/10/2561 | ENG 2/10/2561 | ENG 16:41<br>2/10/2561 | ENG 2/10/2561 |

# ขั้นตอนการเพิ่มรูปประจำตัว

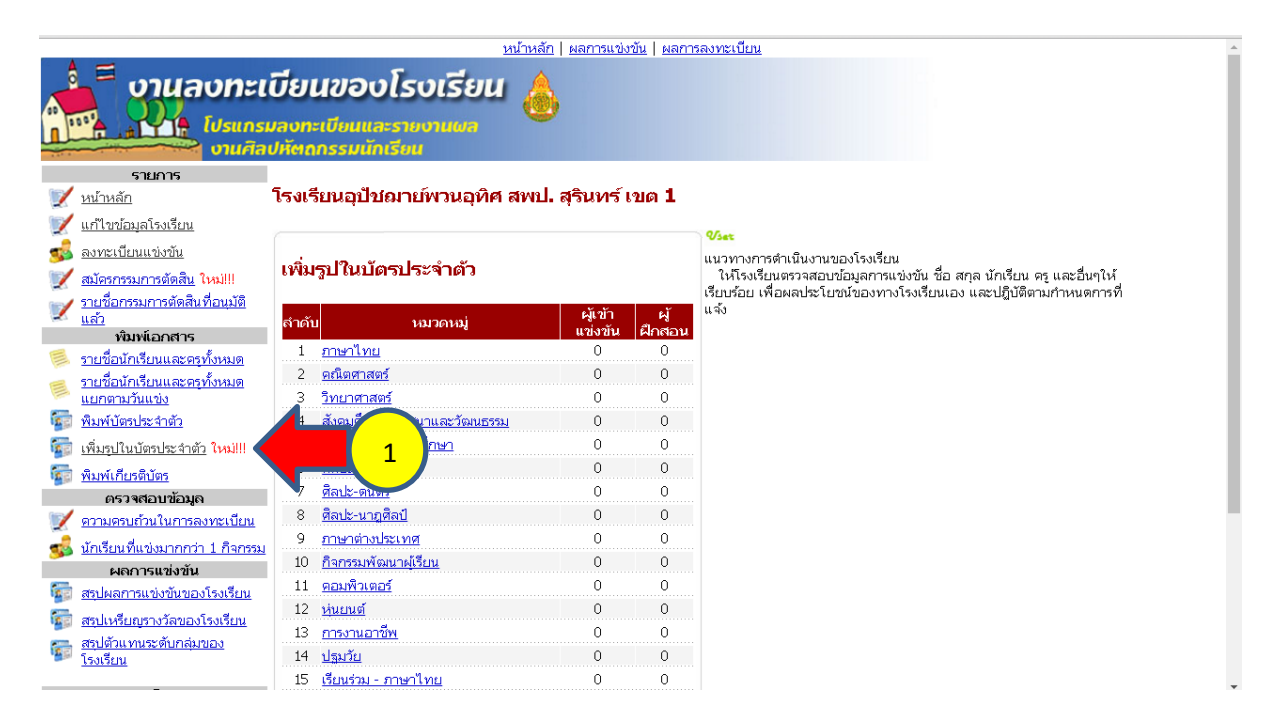

#### 1. เลือกเมนูเพิ่มรูปในบัตรประจำตัว 2. เลือกกิจกรรมที่สมัครการแข่งขัน

|                                                                                                    |                                                                |                   | NR INS | (II   Helli Dick Balli Descritta BBB                                                                                                    |
|----------------------------------------------------------------------------------------------------|----------------------------------------------------------------|-------------------|--------|----------------------------------------------------------------------------------------------------|
|                                                                                                    | บียนของโรงเรียน<br>มลงทะเบียนและรายงานผล<br>ปหัดถูกรรมนักเรียน | 6                 |        |                                                                                                    |
| รายการ<br>หน้าหลัก<br>แก้ไขข่อมูลโรงเรียน                                                                 | โรงเรียนอนุบาลสุรินทร์ สพป. สุริ                               | นทร์ เขด <b>1</b> |        | Viet                                                                                                    |
| ๑งทะเบียนแข่งขัน [ปิดแล้ว]<br>/ แก่ไข+เปลี่ยนดัว [เปิด]<br>พิมพ์เอกสาร                                    | พิมพ์บัตรประจำดัว                                              |                   |        | แนวทางการดำเนินงานของโรงเรียน<br>ไหโรงเรียนควาลสอบข้อมูลการแข่งขัน ชื่อ สกุล นักเรียน ครู และอื่นๆไห้<br>เรียนว่อม เชื่อและประโยชนข้อองพางโรงเรียนแอง และปฏิบัติตามกำหนดการ |
| รายชื่อนักเรียนและครทั้งหมด                                                                               | สำคับ หมวดหมู่                                                 | ผู้เข้า           | H      | ที่แห้ง                                                                                                    |
| รายชื่อนักเรียนและครทั้งหมด                                                                               | 1 ภาษาไทย                                                      | 0                 | 0      |                                                                                                    |
| แยกตามวันแปง<br>  พิมพ์บัตรประจำตัว [ปิต]<br>  เพิ่มรุปในบัตรประจำตัว ไหม่!!!<br>  พิมพ์เกียรติบัตร [ปิต] | 2 คณิตศาสตร์                                                   | 0                 | 0      |                                                                                                    |
|                                                                                                    | 3 <u>วิทยาศาสตร์</u>                                           | 0                 | 0      |                                                                                                    |
|                                                                                                    | 4 สังคมศึกษา ศาสนาและวัฒนธรรม                                  | 2                 | 2 -    | 🛌 เลือกกิจกรรมที่ต้องการแก้ไข แต่ละกลุ่มสาระ                                                                                                    |
|                                                                                                    | 5 <u>สขศึกษา และพลศึกษา</u>                                    | 0                 | 0      |                                                                                                    |
| ตรวจสอบข้อมูล                                                                                             | 6 <u>ศิลปะ-ทัศนศิลป</u>                                        | 4                 | 4      |                                                                                                    |
| Nam magnetuumotuu                                                                                         | 7 <u>ศิลปะ-คนคร</u> ี                                          | 3                 | 3      |                                                                                                    |
| <u>ความครบสวนในการลงทะเบียน</u>                                                                           | 8 <u>ศิลปะ-หากศิลป</u> ์                                       | 10                | 2      |                                                                                                    |
| <u>นักเรียนที่แข่งมากกว่า 1 ก็จกรรม</u>                                                                   | 9 <u>ภาษาต่างประเทศ</u>                                        | 0                 | 0      |                                                                                                    |
| ผลการแข่งขัน<br>สิรปผลการแข่งขันของโรงเรียน<br>สิรปเหรียญรางวัลของโรงเรียน                                | 10 <u>กิจกรรมพัฒนาผู้เรียน</u>                                 | 0                 | 0      |                                                                                                    |
|                                                                                                    | 11 <u>คอมพิวเตอร์</u>                                          | 2                 | 2      |                                                                                                    |
|                                                                                                    | 12 <u>ท่ายเทล</u> ์                                            | 0                 | 0      |                                                                                                    |
| ดาวปรีบออ                                                                                                 | 13 <u>การงานอานีพ</u>                                          | 0                 | 0      |                                                                                                    |
| Acrobat Reader                                                                                            | 14 ปฐมวัย                                                      | 3                 | 2      |                                                                                                    |
| ดูมือการลงทะเมียน                                                                                         | 15 <u>เรียนร่วม - ภาษาไทย</u>                                  | 0                 | 0      |                                                                                                    |
| ดมือการพิมพ์บัตรประจำตัว                                                                                  | 16 เรียบร่วม - คณิตศาสตร์                                      | 0                 | 0      |                                                                                                    |
|                                                                                                    | 17 เรียนร่วม - สังคมศึกษา ศาสนาและ<br>วัฒนธรรม                 | 0                 | 0      |                                                                                                    |

| ← → C 🗋 esan65.sillapa.net                                                                                                    | /sp-center/?name=school_manager&body=category_list_picture                                                                                                    | ඉ සු 🗄   |
|----------------------------------------------------------------------------------------------------|----------------------------------------------------------------------------------------------------|----------|
| อานลงทะเ                                                                                                    | ນທ່ານທີ່ກ   ແລວການອະໜິມ   ແລວການອະໜິມ   ແລວການອອກໂລຍ<br>ມາລາກາະເປັນແມ່ດລະຮານທານແຜກ                                                                                                    |          |
| C                                                                                                    | ufactionerunderban et x 🕐 endactionerunderban et x 1 🖞 bestachsiden met, daer x 7 🗋 endactionerunderban et x                                                                                         |          |
| e - C 🗌 esanos.siiapa.net                                                                                                    | /sp-center/mame=school_manager.coody=norm_team_picturextream_id=4/42.ccompid=3/soccatid=6                                                                                                    | чы =     |
| Usuns Usuns Usuns Usuns Usuns Usuns usuns u | นสงกระเบียนเสรรายงานผส<br>ปหัตกกระบบักเรียน<br>โรงเรียนขนุบาลสุรินทร์ สพป. สุรินทร์ เขต 1<br>รายการแข่งขัน : การแข่งขันร่าวงมาตรฐาน ป.1-ป.6<br>• มักอื่อนร่านวน ขึ้น 10 ตน<br>• ตุดศึกสอบร่านวน 3 ตน |          |
| เพิ่มรูปในบัตรประจำตัว ไพย!!!                                                                                                    | unisuu                                                                                                    |          |
| พมพเกยรดบคร [ปิด]<br>ตรวจสอบข้อมด                                                                                                    | สำคับ ชื่อ-สฤด รูปภาพ เปลี่ยมแปดงชัญด ดบรูปภาพ                                                                                                    | $\frown$ |
| 🏏 ผลการลงทะเบียนกั้งเขต                                                                                                    | 1 เด็กหญิงจิตญาตา สายเทศ ไม่มีรูปภาพ <u>เปลี่ยงรูปภาพ</u> อบ                                                                                                    |          |
| 📝 ดวามดรมถ่วนไมการลงบวเมือม                                                                                                    | 2 เด็กหญิงฉัดระชิดา ดั้งสถุดรัโรจม์ ไม่มีรูปภาพ <u>เปลี่ยนรูปภาพ</u> อน คลิ๊กเปลี่ยนรูปภาพ                                                                                                    | 3        |
| 🤹 มักเรียนพี่แห่งมากกว่า 1 กิจกรรม                                                                                                    | 3 เล็กหญิงญาตาวี โสวกาด ไม่มีรูปภาพ ปฏิภัฏญปภาพ อน                                                                                                    |          |
| ผลการแข่งขัน                                                                                                    | 4 เด็กข่ายปริญญา สุมีงคลัด ให้มีรูปภาพ <u>เปล็อบอุปภาพ ลบ</u>                                                                                                    |          |
| 🦉 สรปผลการแขงขับของโรงเรียน                                                                                                    | 5 เด็กขายปีดเตเวียญ์ สุขสกุล ไม่มีรูปภาพ <u>เปลี่ยนรูปภาพ</u> อบ                                                                                                    |          |
| 🦉 สรมแรมบุรางวัลของโรงเริ่มน                                                                                                    | 6 เด็กหญิงปียะพร เมธา ไม่มีรูปภาพ <u>เปลี่สบรูปภาพ</u> <u>อบ</u>                                                                                                    |          |
| ดาวนโหลด                                                                                                    | 7 เด็กหญิงปุณยภา สุขสบาย ในปรุปภาพ <u>เปลี่ยนรูปภาพ</u> ลบ                                                                                                    |          |
| Acrobat Reader                                                                                                    | P (Farmerstein) Andrew Witholdson (Hermitian)                                                                                                    |          |

### 3.เลือกเมนูเปลี่ยนรูปภาพ 4. เลือกไฟล์ภาพ ขนาด 450 × 600 pixels

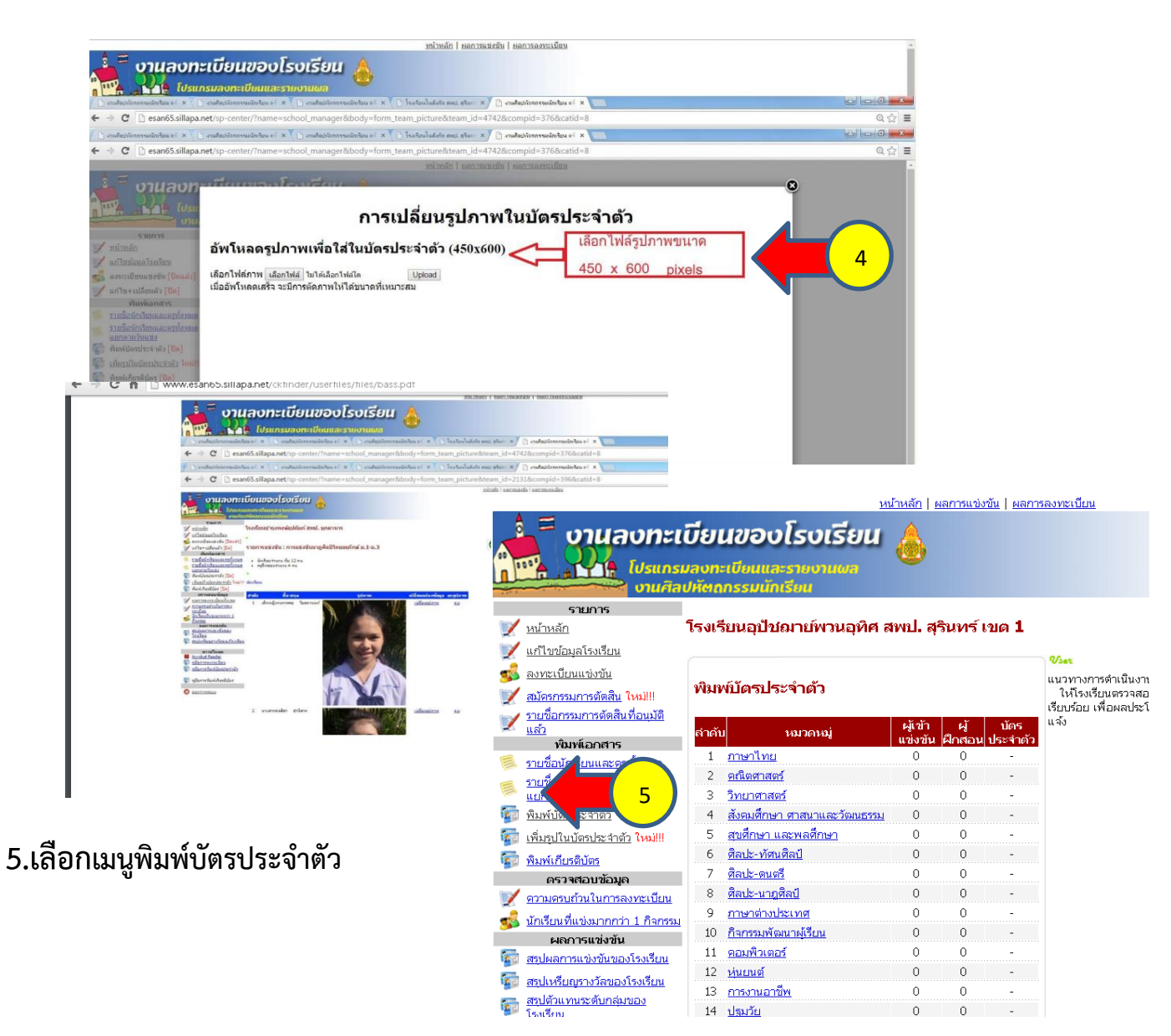